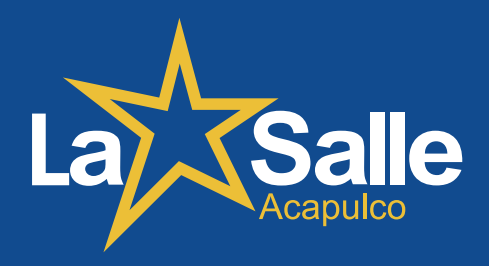

## Compra de libros y material didáctico

## **1 Ingresa al sitio:** https://www.lasalleacapulco.edu.mx/libros/

- 2 Te pedimos leer con detenimiento todas las indicaciones de la página para evitar errores al momento de selección de paquetes y pagos.
  - De acuerdo a tu Sección será la cantidad de **PAQUETES** que deberas adquirir.

### PAQUETES QUE DEBES ADQUIRIR POR SECCIÓN:

| PREESCOLAR         | PRIMARIA           | SECUNDARIA<br>MATUTINA | SECUNDARIA<br>VESPERTINA | BACHILLERATO |
|--------------------|--------------------|------------------------|--------------------------|--------------|
| PAQUETE A          | PAQUETE A          | PAQUETE A              | PAQUETE A                | PAQUETE A    |
| PAQUETE B          | PAQUETE B          | PAQUETE B              | PAQUETE B                | PAQUETE B    |
| MATERIAL DIDÁCTICO | MATERIAL DIDÁCTICO | MATERIAL DIDÁCTICO     |                          |              |

3 Después de determinar cuantos paquetes por sección debes adquirir, ingresa a cada unos de ellos dando click en el menú amarillo.

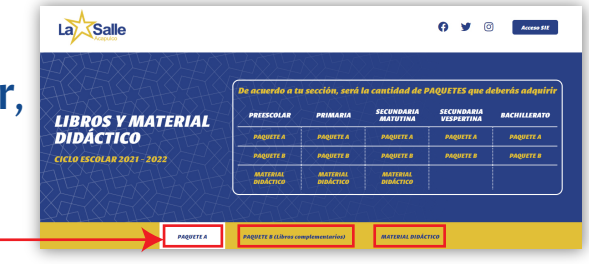

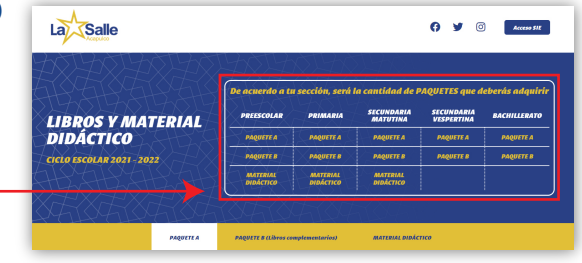

### Compra de Paquete A

Para adquirir el **Paquete A.** ingresa a la Sección Paquete A del menú amarillo, después despliegue con el **botón +** la sección que le corresponda para descargar su ficha de pago.

### Tu **Paquete A** se puede pagar por medio de:

### 1.- Transferencia Bancaria.

Número de Cuenta: 0166 4153 93 No. Cuenta CLABE: 0122 6100 1664 1539 38 **Beneficiario:** SANDRA ELSA VÁZQUEZ AÑORVE **Referencia:** Primero nombre y primer apellido de alumno

### 2.- Pago en ventanilla del banco

Lleva tu ficha de pago al Banco BBVA y paga en ventanilla. Paga el total y solicita que en la ficha agreguen la **Referencia**.

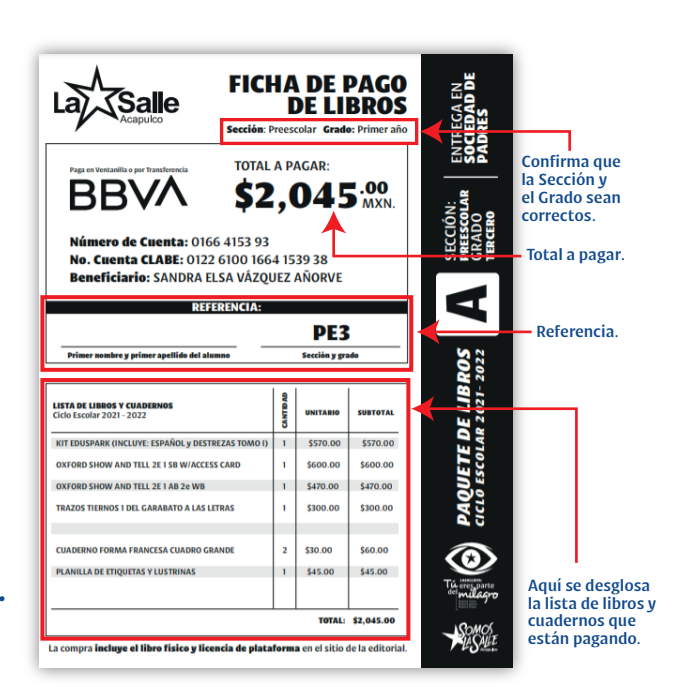

BBVA \$2.045

> Da click en el botón para ver las fichas de

cada sección.

Selecciona la ficha que te

corresponde

v da click.

**IMPORTANTE** Tu Ficha de Transferencia o tu Ficha de Pago en Ventanilla debe tener la Referencia correcta.

|                           |            |         |            | ABRE     | IATURAS PO | R SECCIÓN: |              |                                                      |
|---------------------------|------------|---------|------------|----------|------------|------------|--------------|------------------------------------------------------|
|                           |            |         | Preescolar | Primaria | Secundaria | B. Zepeda  | Bachillerato | LA REFERENCIA QUEDARIA ASI:                          |
| EJEMPLO DE                | KFFFKFI    | NCIA    | PE1        | P1       | S1         | BZ1        | B1           |                                                      |
| DE ALU                    | MNO:       |         | PE2        | P2       | S2         | BZ2        | B2           | $\downarrow$ luan Valle $\downarrow$ S2 $\downarrow$ |
|                           |            |         | PE3        | P3       | <b>S</b> 3 | BZ3        | B2NI         | juan vane 52                                         |
|                           |            |         |            | P4       |            |            | BFM          |                                                      |
| Nombre del alumno:        | Sección:   | Grado:  |            | P5       |            |            | BQB          | Primer nombre y primer apellido Sección y grado      |
| Juan Jacobo valle Saldana | Secundaria | segundo |            | P6       |            |            | BEA          | (Este dato ya                                        |
|                           |            | •       |            |          |            |            | BHS          | viene en tu ficha)                                   |

Aquí se ve cada sección

El nivel de inglés fue asignado previa evaluación, si usted decide cambiar a su hijo de nivel una vez adquirido el libro no habrá cambio ni devoluciones.

### **6** Compra de Paquete B

Para adquirir el **Paquete B**, ingresa a la Sección Paquete B del menú amarillo, después despliegue con el **botón +** la sección que le corresponda para descargar su ficha de pago.

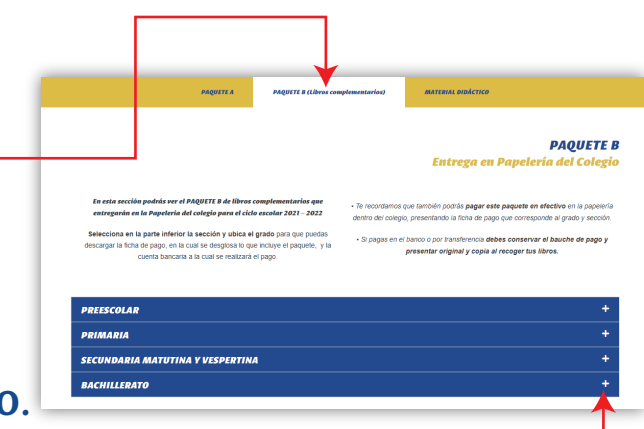

# Tu **Paquete B** se puede pagar por medio de:

### 1.- Pago en efectivo en Papelería

Esta opción es **en efectivo** y se realizará en la Papelería en el interior del colegio.

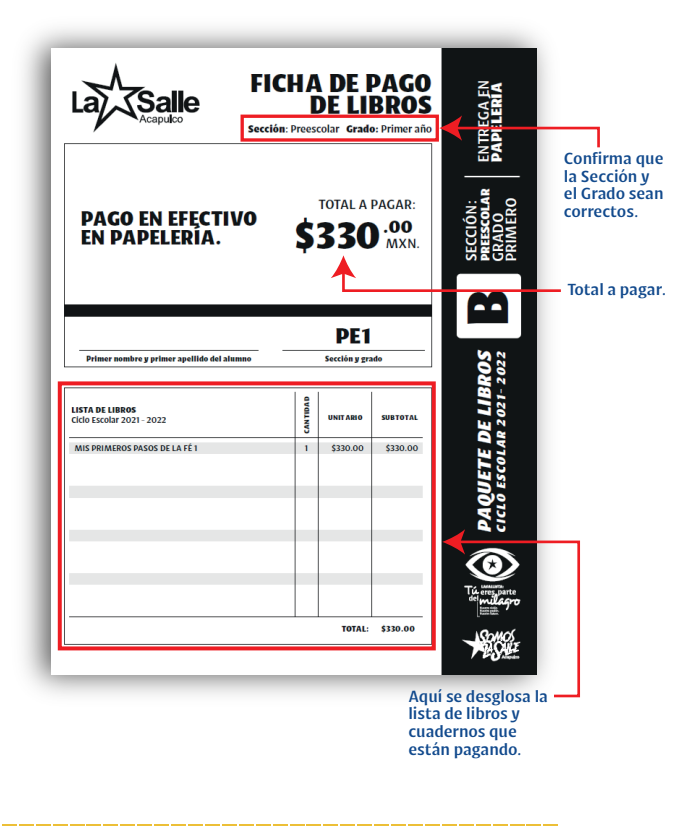

### Éste PAQUETE B será entregado en la Papelería del Colegio

### 6 Material Didáctico

Para ver el contenido del Material Didáctico de cada sección, de click en **sección Material Didáctico** en el menú amarillo; con el **botón +** despliegue las listas de materiales por sección.

|                                                                         | PAQUETE A                                                | PAQUETE B (Libros complementarios)                                                            | MATERIAL DIDÁCTICO                                                     | <                                                                     |
|-------------------------------------------------------------------------|----------------------------------------------------------|-----------------------------------------------------------------------------------------------|------------------------------------------------------------------------|-----------------------------------------------------------------------|
|                                                                         |                                                          |                                                                                               |                                                                        |                                                                       |
|                                                                         |                                                          |                                                                                               | МА                                                                     | ATERIAL DIDÁCT                                                        |
|                                                                         |                                                          |                                                                                               |                                                                        |                                                                       |
| El MATERIAL DIDÁC                                                       | CTICO puedes adquiri                                     | rlo en la papelería de tu preferencia o el                                                    | la Papelería que se encuer                                             | ntra dentro del colegio.                                              |
| El MATERIAL DIDÁC<br>Selecciona en la parte inf                         | <b>CTICO puedes adquiri</b>                              | rlo en la papelería de tu preferencia o en<br>el grado para que puedas descargar la lista de  | <b>i la Papelería que se encuer</b><br>materiales que se deberán adqu  | n <b>tra dentro del colegio.</b><br>irir para ciclo escolar 2021-2022 |
| El MATERIAL DIDÁC<br>Selecciona en la parte inf                         | <b>CTICO puedes adquiri</b><br>ferior la sección y ubica | rlo en la papelería de tu preferencia o en<br>el grado para que puedas descargar la lista de  | <b>n la Papelería que se encuer</b><br>materiales que se deberán adqui | ntra dentro del colegio.<br>irir para ciclo escolar 2021-2022         |
| El MATERIAL DIDÁC<br>Selecciona en la parte inf<br>REESCOLAR            | CTICO puedes adquiri                                     | irlo en la papelería de tu preferencia o el<br>el grado para que puedas descargar la lista de | n <b>la Papelería que se encuer</b><br>materiales que se deberán adqui | n <b>tra dentro del colegio.</b><br>irir para ciclo escolar 2021-2022 |
| El MATERIAL DIDÁG<br>Selecciona en la parte inf<br>REESCOLAR<br>RIMARIA | CTICO puedes adquiri                                     | irlo en la papelería de tu preferencia o el<br>el grado para que puedas descargar la lista de | n <b>la Papelería que se encuer</b><br>materiales que se deberán adqui | ntra dentro del colegio.<br>irir para ciclo escolar 2021-2022         |

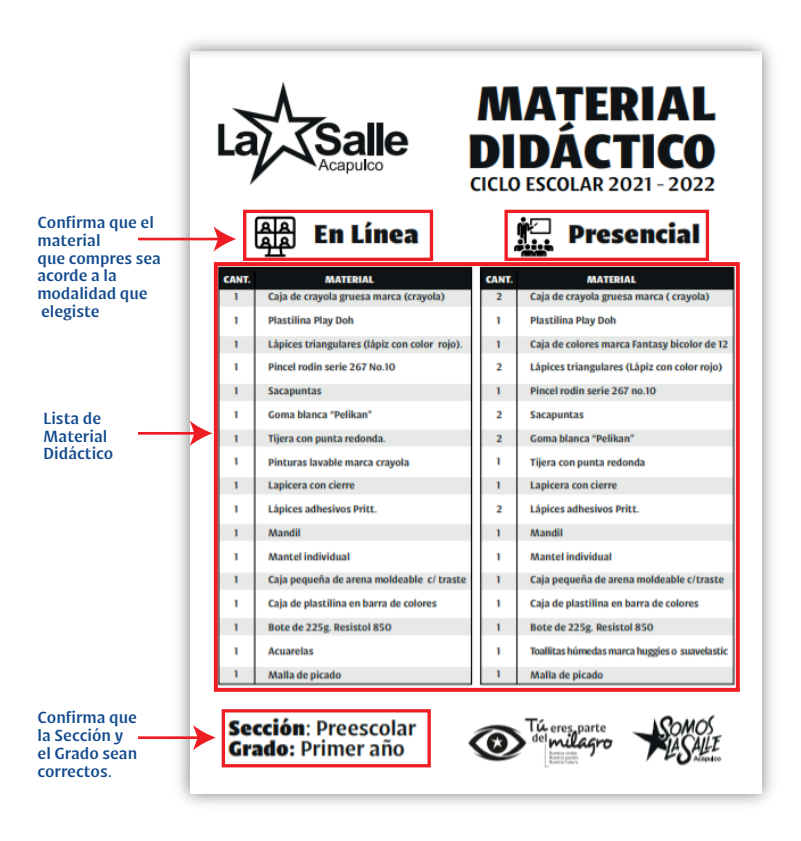

El MATERIAL DIDÁCTICO puedes adquirirlo en la papelería de tu preferencia o en la Papelería que se encuentra dentro del colegio.

La venta del **MATERIAL DIDÁCTICO** en la Papelería que se tiene dentro del Colegio (En caso de que decida adquirir los paquetes ahí) se tienen prevista para las fechas ya públicadas en redes sociales, favor de asistir en tu fecha indicada.